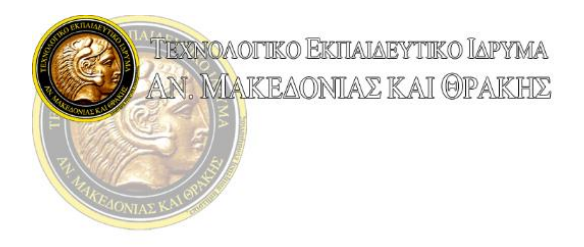

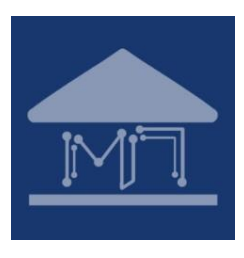

## Οδηγός Εγγραφής σε Εργαστηριακά Τμήματα με τη χρήση Google Forms.

Για τη πιστοποίηση των χρηστών/φοιτητών που επιθυμούν να εγγραφούν σε εργαστηριακά τμήματα χρησιμοποιούνται οι υπηρεσίες της Google (Google Apps for Education). Για τη σύνδεσή στις υπηρεσίες συνήθως απαιτούνται τα στοιχεία λογαριασμού της ηλεκτρονικής γραμματείας που έχετε λάβει κατά την εγγραφή σας στο Ίδρυμα. Επιπλέον κατά τη σύνδεσή σας το **username** πρέπει να ακολουθείται από το véo Domain του TEI AMΘ: **@teiemt.gr** 

Για περισσότερες πληροφορίες σχετικά με το λογαριασμό μπορείτε να βρείτε εδώ: <u>http://iiwm.teikav.edu.gr/iinew/wp-content/uploads/2015/05/Google-Apps-gmail.pdf</u>

Σε περίπτωση που αντιμετωπίζετε προβλήματα με την είσοδο στη φόρμα ακολουθείστε τις παρακάτω οδηγίες:

 Συχνό φαινόμενο αποτελεί η κάτωθι ειδοποίηση πως «Χρειάζεστε δικαιώματα για την πρόσβαση σε αυτή τη φόρμα».

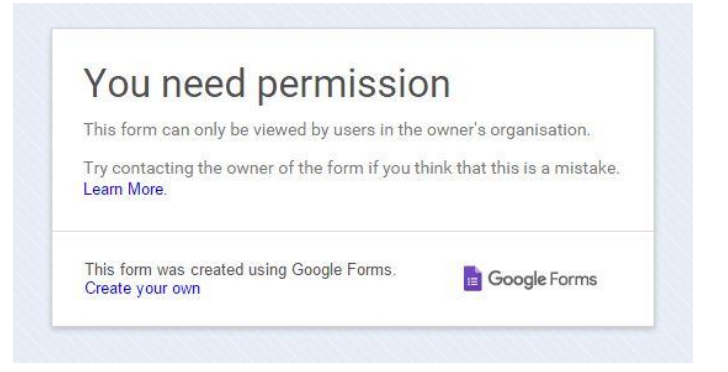

### <u>Αιτιολογία:</u>

 Στον περιηγητή (browser) που χρησιμοποιείτε είστε ήδη εγγεγραμμένος στις υπηρεσίες τις Google με κάποιον άλλο λογαριασμό – όπως για παράδειγμα κάποιον προσωπικό λογαριασμό στο Domain της Google (@gmail.com). (βλ. Εικόνα 1)

| Privacy           |        | User<br>@gmail.co |
|-------------------|--------|-------------------|
|                   |        | Privacy           |
| Change My Account | Change | My Account        |

Εικόνα 1

### <u>Αντιμετώπιση 1:</u>

Θα χρειαστεί να αποσυνδεθείτε από τον προσωπικό σας λογαριασμό. (βλ. Εικόνα 2)

| Privacy           |        | User               |     |
|-------------------|--------|--------------------|-----|
|                   |        | @gmail.<br>Privacy | com |
| Change My Account | Change | My Account         |     |

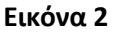

- Εφόσον αποσυνδεθείτε επιτυχώς από το προσωπικό σας λογαριασμό μπορείτε να δοκιμάσετε εκ νέου την πρόσβαση στη φόρμα Google Forms.
- Στη περίπτωση που σας εμφανιστεί η σελίδα Εισόδου (Login), αλλά το πεδίο εισαγωγής όνομα χρήστη είναι ήδη συμπληρωμένο με το προσωπικό σας λογαριασμό που μόλις αποσυνδεθήκατε, θα χρειαστεί να επιλέξετε «Είσοδος με διαφορετικό λογαριασμό». (βλ. Εικόνα 3)

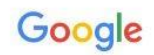

# One account. All of Google.

Sign in to continue to Gmail

|            | @gmail.com               |
|------------|--------------------------|
| Password   |                          |
|            | Sign in                  |
| Need help? |                          |
| Sign in    | with a different account |

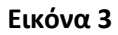

 Έπειτα μπορείτε να συνδεθείτε με τον ακαδημαϊκό σας λογαριασμό, συμπληρώνοντας το username σας ακολουθούμενο από το Domain του Ιδρύματος @teiemt.gr (βλ. Εικόνα 4)

| username@t | eiemt.gr |           |
|------------|----------|-----------|
|            | Next     |           |
|            | N        | leed heln |

Εικόνα 4

• Στη συνέχεια θα σας ζητηθεί ο κωδικός. (βλ. Εικόνα 5)

### Google

# One account. All of Google.

Sign in to continue to Forms

| ÷        |                 |
|----------|-----------------|
|          |                 |
|          | Dteiemt ar      |
|          | giotomitgi      |
| Password |                 |
| Sig      | in in           |
|          | Forgot password |

Sign in with a different account

One Google Account for everything Google

Εικόνα 5

 Όταν συνδεθείτε επιτυχώς θα έχετε πρόσβαση στη φόρμα και επομένως θα μπορείτε να δηλώσετε με επιτυχία το εργαστήριο που επιθυμείτε. (βλ. Εικόνα 6)

| and not                 |   |  |  |
|-------------------------|---|--|--|
| ONOMA *                 |   |  |  |
|                         |   |  |  |
| ΕΠΙΘΕΤΟ *               |   |  |  |
| AEM *                   |   |  |  |
|                         |   |  |  |
| EMAIL *                 |   |  |  |
| TRANSMENT DTCD OPTICIAL | - |  |  |
| g. 1999 (1999) (199     |   |  |  |
|                         |   |  |  |
| -                       |   |  |  |
|                         |   |  |  |

Εικόνα 6

#### <u>Αντιμετώπιση 2:</u>

- Οι περισσότεροι σύγχρονοι περιηγητές (browsers) έχουν τη δυνατότητα συνεδρίας «Ιδιωτικής Περιήγησης», που σημαίνει πως μπορείτε να ανοίξετε ένα νέο παράθυρο περιήγησης το οποίο δεν έχει αποθηκευμένες ενεργές συνδέσεις σε λογαριασμούς από προηγούμενες συνεδρίες και δεν αποθηκεύει τρέχουσες συνεδρίες. Για να μεταφερθείτε σε μια συνεδρία «Ιδιωτικής Περιήγησης» μπορείτε να το κάνετε με τους ακόλουθους τρόπους.
  - Microsoft Edge: Ctrl + Shift + P
  - Mozilla Firefox: Ctrl + Shift + P
  - Google Chrome: Ctrl + Shift + N
  - Opera: Ctrl + Shift + N
- Στη συνέχεια μπορείτε να ακολουθήσετε τα βήματα από την Εικόνα 4 και έπειτα.